# SPS – Request for Quotation

You are already registered as a supplier in our portal. Then you have the option of calling up requests for quotation for STRABAG tenders. If you are interested, you can submit an offer for a tender and thus be included directly in our bidder list.

## How to view the request

**Option 1:** You have received an e-mail with the subject e. g. STRABAG SPS - RFx - Freeform Timber Structures. Click on the link in the e-mail and you will be taken to the SPS registration page (if you are already logged-in, the link will automatically take you to the My RFx overview).

**Option 2:** Immediately after logging in, on your landing page, click on *Sourcing* at the top of the grey menu bar. Now select *My RFx* from the dropdown menu.

| く う ☆ Supplier Porta<br>Wy RFx<br>View Public RFx                                                                                                    |                                                                                                    |                |
|----------------------------------------------------------------------------------------------------|----------------------------------------------------------------------------------------------------|----------------|
| INFORMATION                                                                                                    | MY TASKS See 9 results                                                                                                    | IN             |
| Dear ladies and gentlemen,<br>You are on your personal start page of our SUPPLIER PORTAL.<br>In addition to your tasks for the joint digital purchasing process, further information about our cooperation will be<br>made available to you here in the future. | Workflow         Number         Description         Action         Description           Image: Supplier Documents         Bis Badener Freiform His Badener Freiform mit STRABIS EDU STRABIS - EDU STRABIS - EDU STRABIS                                                                                                    | In<br>In<br>Se |
| With kind regards<br>Your purchasing department                                                                                                    | Supplier<br>Documents         Die Badener Freiform<br>Holzbauwerke GmbH - verbunden<br>mit StrADIS EDU STAGING -<br>professional register - 12-05-2023         Upload           Supplier         Supplier         Supplier         Supplier         Upload                                                                                                    |                |
| STRABAG CONTACTS See 1 result                                                                                                    | Documents         Bescheinigung in Steuersachen -<br>12-06-2023           Piel Badener Freiform<br>Hobbaawerich Communication<br>Documents         Die Badener Freiform<br>Hobbaawerich Communication<br>Hobbaawerich Communication<br>Hobbaawerich Communication<br>Hobbaawerich Lability of the Internet<br>Provide Lability of the Internet<br>Provide Lability o | S              |
| Name         \$         E-Mail         \$         Position in the company         \$           Einkauf TUSRC         Einkauf@tusrc.test         Einkauf@tusrc.test         \$         \$         \$                                                             | Submit main data                                                                                                    |                |
|                                                                                                    | Company attributes Upload mandatory certificates Validate main data Approvalis given by                                                                                                    |                |

The page opens with a list of all current requests.

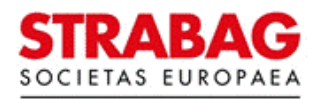

|                              | GENERAL INFO. SOUR       | CING CONT                         | RACTS CATALOG                       | UE OR            | DERS       | HELPDE   | SK                           |                          |             |       |                  |             |         |                                        | $\triangle$                   | ¢° 6                   | Anna S      |
|------------------------------|--------------------------|-----------------------------------|-------------------------------------|------------------|------------|----------|------------------------------|--------------------------|-------------|-------|------------------|-------------|---------|----------------------------------------|-------------------------------|------------------------|-------------|
| く つ ☆                        | My RFx                   |                                   |                                     |                  |            |          |                              |                          |             |       |                  |             |         |                                        | Q. Search                     |                        |             |
| Search (Label/Code)          | Main Commodities         |                                   | Country                             |                  | Proposal I | Progress | s R                          | RFx Status               | O Saurah    | Depat |                  |             |         |                                        |                               |                        |             |
| Tender begins                | Tender ends              | •                                 | Execution begins                    |                  | Execution  | ends     | ]                            | open to bloang × O       | C Search    | RUSH  |                  |             |         |                                        |                               |                        |             |
| Filters RFx Status : Oper    | n for Bidding ×          |                                   |                                     |                  |            |          |                              |                          |             |       |                  |             |         |                                        |                               |                        |             |
| Proposal Progress            | Sourcing Project Code \$ | RFx Name                          |                                     | ÷ L              | ot \$ Ro   | und \$   | Main Commo                   | dity Further Commodities | Project     |       | \$<br>Country \$ | Postcode \$ | City \$ | Contract type \$                       | Type of RFx $\Leftrightarrow$ | Status                 | Ten<br>(UTC |
| OO Submitted                 | BPM000002295             | Holztragwerke<br>09.07.2024       | konstruktion #1 - Insigh            | <sup>its</sup> 1 | 1          |          | Freeform - tim<br>structures | nber                     | SRC Test #1 |       |                  |             |         | Contract for<br>Work - Full<br>Service | Request for<br>Proposal       | Open<br>for<br>Bidding | 08/10<br>23 |
| OOO Submitted                | BPM000002167             | Holztragwerki<br>11.06.2024       | konstruktion #2 - Insigh            | its 1            | 1          |          | Freeform - tim<br>structures | lber                     | SRC Test #1 |       |                  |             |         | Contract for<br>Work - Full<br>Service | Request for<br>Proposal       | Open<br>for<br>Bidding | 30/0<br>23  |
| • Will not respond           | BPM000002164             | Holztragwerki<br>11.06.2024       | konstruktion #1 - Insigh            | <sup>its</sup> 1 | 1          |          | Freeform - tim<br>structures | nber                     | SRC Test #1 |       |                  |             |         | Contract for<br>Work - Full<br>Service | Request for<br>Proposal       | Open<br>for<br>Bidding | 30/0<br>23  |
| OOO Submitted                | BPM000002029             | Holztragwerki<br>Insights reserve | konstruktion #1 - (für<br>viert) 🛈  | 1                | 1          |          | Freeform - tim<br>structures | nber                     | SRC Test #1 |       |                  |             |         | Contract for<br>Work - Full<br>Service | Request for<br>Proposal       | Open<br>for<br>Bidding | 01/0        |
| Submitted                    | BPM000001840             | Holztragwerki<br>Insights reserve | konstruktion #1 - (für<br>viert) ③  | 1                | 1          |          | Freeform - tim<br>structures | nber                     | SRC Test #1 |       |                  |             |         | Contract for<br>Work - Full<br>Service | Request for<br>Proposal       | Open<br>for<br>Bidding | 29/03<br>23 |
| Awaiting     Acknowledgement | BPM000001824             | Holztragwerki<br>Insights reserve | konstruktion #59 - (für<br>viert) 🛈 | 1                | 1          |          | Freeform - tim<br>structures | aber                     | SRC Test #1 |       |                  |             |         | Contract for<br>Work - Full<br>Service | Request for<br>Proposal       | Open<br>for<br>Bidding | 31/0<br>23  |
| Not viewed                   | BPM000001823             | Holztragwerki<br>Insights reserv  | konstruktion #58 - (für<br>viert) 🛈 | 1                | 1          |          | Freeform - tim<br>structures | aber                     | SRC Test #1 |       |                  |             |         | Contract for<br>Work - Full<br>Service | Request for<br>Proposal       | Open<br>for<br>Bidding | 15/0<br>23  |
| OO Submitted                 | BPM000001657             | Holztragwerki<br>Insights reser   | konstruktion #52 - (für<br>viert) ① | 1                | 2          |          | Freeform - tim<br>structures | nber                     | SRC Test #1 |       |                  |             |         | Contract for<br>Work - Full<br>Service | Request for<br>Proposal       | Open<br>for<br>Bidding | 22/1<br>2   |

## How to open requests

To view the request, please click on the pencil symbol.

| < "D    |                       | My RFx       |                                                                            |   |   |                                 |             |                                        | Q, Search               |                        |                        |
|---------|-----------------------|--------------|----------------------------------------------------------------------------|---|---|---------------------------------|-------------|----------------------------------------|-------------------------|------------------------|------------------------|
| / 000 S | Submitted             | BPM000002029 | Insights reserviert) ()                                                    | 1 | 1 | structures                      | SRC Test #1 | Work - Full<br>Service                 | Request for<br>Proposal | for<br>Bidding         | 23:59:00               |
| / 00• S | Submitted             | BPM000001840 | Holztragwerkkonstruktion #1 - (für<br>Insights reserviert) ③               | 1 | 1 | Freeform - timber<br>structures | SRC Test #1 | Contract for<br>Work - Full<br>Service | Request for<br>Proposal | Open<br>for<br>Bidding | 29/03/2024<br>23:59:00 |
| Acknowl | Awaiting<br>ledgement | BPM000001824 | Holztragwerkkonstruktion #59 - (für<br>Insights reserviert) ③              | 1 | 1 | Freeform - timber<br>structures | SRC Test #1 | Contract for<br>Work - Full<br>Service | Request for<br>Proposal | Open<br>for<br>Bidding | 31/07/2024<br>23:59:00 |
| N       | Not viewed            | BPM000001823 | Holztragwerkkonstruktion #58 - (für<br>Insights reserviert) ①              | 1 | 1 | Freeform - timber<br>structures | SRC Test #1 | Contract for<br>Work - Full<br>Service | Request for<br>Proposal | Open<br>for<br>Bidding | 15/03/2024<br>23:59:00 |
| / 00• s | Submitted             | BPM000001657 | Holztragwerkkonstruktion #52 - (für Insights reserviert) $\textcircled{0}$ | 1 | 2 | Freeform - timber<br>structures | SRC Test #1 | Contract for<br>Work - Full<br>Service | Request for<br>Proposal | Open<br>for<br>Bidding | 22/12/2023<br>23:59:00 |

## The following view opens:

| GENERAL INFO. SOURCING                                                                                                    | CONTRACTS CATAL                         | OGUE ORI              | DERS HELPDESK                                                                    |                   |      |
|----------------------------------------------------------------------------------------------------|-----------------------------------------|-----------------------|----------------------------------------------------------------------------------|-------------------|------|
| ③ ☆ Freiform - Holzbauwerke                                                                                                    | e (BPM000001461) -                      | Lot:1/Ro              | ound : 2                                                                         |                   |      |
| <b>«</b>                                                                                                    |                                         |                       |                                                                                  |                   | Save |
|                                                                                                    |                                         |                       |                                                                                  |                   |      |
| PARTICIPATION (1)                                                                                                    |                                         |                       |                                                                                  |                   |      |
| Please click on the button to                                                                                                    | see further details to this Rf          | x.                    |                                                                                  |                   |      |
|                                                                                                    |                                         |                       |                                                                                  |                   |      |
|                                                                                                    |                                         |                       |                                                                                  |                   |      |
| Show Details                                                                                                    |                                         |                       |                                                                                  |                   |      |
| Show Details                                                                                                    |                                         |                       |                                                                                  |                   |      |
| Show Details                                                                                                    |                                         |                       |                                                                                  |                   |      |
| RFX GENERAL INFORMAT                                                                                                    | ION                                     |                       | ADDRESS                                                                          |                   |      |
| RFX GENERAL INFORMAT<br>RFX Name                                                                                                    | TION                                    |                       | ADDRESS<br>Street                                                                |                   |      |
| RFX GENERAL INFORMAT<br>RFX Name<br>Freiform - Holzbauwerke                                                                                                    | TION                                    |                       | ADDRESS<br>Street<br>Oberer Griesberg                                            |                   |      |
| RFX GENERAL INFORMAT<br>RFX Name<br>Freiforn - Holzbauverke<br>Type of Service<br>Contract for Delivery                                                         | TION                                    |                       | ADDRESS<br>Street<br>Oberer Griesberg<br>Postcode                                | City              |      |
| RFX GENERAL INFORMAT<br>RFX Name<br>Freiforn - Holzbauwerke<br>Type of Service<br>Contract for Delivery<br>Mais Compacting                                      | TION                                    | odities               | ADDRESS<br>Street<br>Oberer Griesberg<br>Postcode<br>96110                       | City<br>Scheßlitz |      |
| RFX GENERAL INFORMAT<br>RFx Name<br>Freiform - Holzbauwerke<br>Type of Service<br>Contract for Delivery<br>Main Commodity<br>Freeform - timber struc            | Additional Comm<br>en Freeform - timber | odities               | ADDRESS<br>Street<br>Oberer Griesberg<br>Postcode<br>96110<br>Country            | City<br>Scheßlitz |      |
| RFX GENERAL INFORMAT<br>RFX Name<br>Freiform - Holzbauwerke<br>Type of Service<br>Contract for Delivery<br>Main Commodity<br>Freeform - timber struc<br>Project | Additional Comm<br>en Freeform - timber | odities<br>structures | ADDRESS<br>Street<br>Oberer Griesberg<br>Postcode<br>96110<br>Country<br>GERMANY | City<br>Scheßlitz |      |

In the *Request* section of the enquiry, the *RFx Name*, the *Type of Service* and information on the *Main Commodity* and the *Project* are displayed.

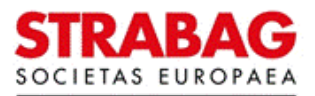

To view the details, please click on the Show Details button.

# Views of the request

To refresh the window, click on the Show Details button.

|   |                           | GENERAL INFO. SOURCING CO                                                                                                    | NTRACTS CATALOGUE         | ORE    | DERS HELPDESK                         |            |                                                        |
|---|---------------------------|----------------------------------------------------------------------------------------------------|---------------------------|--------|---------------------------------------|------------|--------------------------------------------------------|
|   | < "Э☆                     | Freiform - Holzbauwerke (BPI                                                                                                    | M000001461) - Lot :       | 1 / Ro | ound:2                                |            |                                                        |
| 1 | «<br>Request              |                                                                                                    |                           |        |                                       | B Save     | Download all contents of this RFx                      |
| * | Team                      |                                                                                                    |                           |        |                                       |            |                                                        |
| ۵ | Items/Total Amount        | <ul> <li>Data has been saved</li> </ul>                                                                                                   |                           |        |                                       |            |                                                        |
| 8 | Proposal                  | PARTICIPATION                                                                                                    |                           |        |                                       |            |                                                        |
| œ | Notes /<br>Correspondence |                                                                                                    |                           |        |                                       |            |                                                        |
|   | Overview Proposals        | Please select*                                                                                                    | nd to this REx            |        |                                       |            |                                                        |
|   |                           | <u>NO BID</u> : We will not be able to r Confirm Participation  RFX GENERAL INFORMATION  RFX Name Freiform - Holzbauwerke Type of Service | espond to this RFx.       |        | ADDRESS<br>Street<br>Oberer Griesberg |            | BEGIN AND END DATES<br>Tender Start Date<br>31/10/2023 |
|   |                           | Contract for Delivery                                                                                                    |                           |        | Postcode                              | City       | Tender End Date                                        |
|   |                           | Main Commodity                                                                                                    | Additional Commodities    |        | 96110                                 | Schelšlitz | 29/02/2024                                             |
|   |                           | Freeform - timber struc en                                                                                                    | Freeform - timber structu | ires   | GERMANY                               |            | EXECUTION PERIOD                                       |
|   |                           | Project                                                                                                    |                           |        |                                       |            |                                                        |
|   |                           | Purchasing day UB 6H - Exercise pr                                                                                                    | oject                     | en     |                                       |            | Time for Execution                                     |
|   |                           |                                                                                                    |                           |        |                                       |            | Execution Begin Date Execution End Date                |

In the displayed navigation item *Request*, you can view general information on the enquiry, such as *begin and end dates*, the *execution periods* and (by scrolling down) the sections *Other information*, *Documents* and *Contacts*.

If you wish, you can download all documents relating to this enquiry to your computer by clicking on the *Download all contents of this RFx* button.

## Interest in participating in the tender

If you are interested in participating in a tender for this enquiry, please click in the box *Participation* in the corresponding field in the top line.

If you wish, you can also write a text in the comments field.

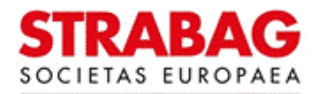

| Please select* |                                |             |  |
|----------------|--------------------------------|-------------|--|
| WILL BID: Ou   | r intent is to respond to this | RFx.        |  |
| NO BID: We v   | vill not be able to respond to | o this RFx. |  |
| Comments       |                                |             |  |
| Commente       |                                |             |  |
|                |                                |             |  |
|                |                                |             |  |
|                |                                |             |  |

Then click on *Confirm Participation* and then on the *Save* button.

|     | < "D ☆             | Freiform - Holzbauwerke    | e (BPM     | 1000001461) - Lot : 1 /      | Round : 2        |                                  |                                                     |
|-----|--------------------|----------------------------|------------|------------------------------|------------------|----------------------------------|-----------------------------------------------------|
| 1   | «<br>Request       |                            |            |                              | a Save           | Download all contents of this RF | x Validate & Submit Proposal Cancel/Change Proposal |
| -25 | Team               |                            |            |                              |                  |                                  |                                                     |
| ۵   | Items/Total Amount | RFX GENERAL INFORMAT       | ION        |                              | ADDRESS          |                                  | BEGIN AND END DATES                                 |
| 8   | Proposal           | RFx Name                   |            |                              | Street           |                                  | Tender Start Date                                   |
|     | Notes /            | Freiform - Holzbauwerke    |            |                              | Oberer Griesberg |                                  | 31/10/2023                                          |
| _   |                    | Type of Service            |            |                              | Postcode         | City                             | Tender End Date                                     |
|     | Overview Proposals | Contract for Delivery      |            |                              | 96110            | Scheßlitz                        | 29/02/2024                                          |
|     |                    | Main Commodity             |            | Additional Commodities       | Country          |                                  |                                                     |
|     |                    | Freeform - timber struc    | en         | Freeform - timber structures | GERMANY          |                                  | EXECUTION PERIOD                                    |
|     |                    | Project                    |            |                              |                  |                                  | EXECTION ENDS                                       |
|     |                    | Purchasing day UB 6H - Exe | rcise proj | ject en                      |                  |                                  | Time for Execution                                  |
|     |                    |                            |            |                              |                  |                                  |                                                     |
|     |                    |                            |            |                              |                  |                                  | Execution Begin Date Execution End Date             |
|     |                    |                            |            |                              |                  |                                  |                                                     |

Enquiries for which you have expressed an interest will then also be listed under My RFx.

|                          | GENERAL INFO.  | SOURCING                 | CONTRACTS | CATALOGUE | ORDERS | HELPDESK     |             | ۸ A.                              | Anna S. • |
|--------------------------|----------------|--------------------------|-----------|-----------|--------|--------------|-------------|-----------------------------------|-----------|
| く う ☆                    | Supplier Porta | My RFx<br>View Public RF | Fx        |           |        |              |             | Q. Search                         |           |
| INFORMATION              |                |                          |           |           |        | MY TASKS See | e 9 results | INFORMATION                       |           |
| Dear ladies and gentleme | en,            |                          |           |           |        |              |             | Information on Supplier hierarchy |           |

# No interest in participating in the tender

If you are not interested, please click in the corresponding field at the bottom line NO BID: We will not be able to respond to this RFx.

Please give a reason for the rejection.

To do this, please click in the field under *Reason* and select the relevant reason.

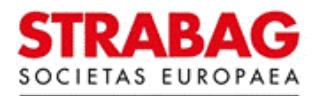

| SPS – STRABAG Portal for Suppliers | S - Request for Quotation |
|------------------------------------|---------------------------|
|------------------------------------|---------------------------|

| Please select*                                      |  |
|-----------------------------------------------------|--|
| WILL BID: Our intent is to respond to this RFx.     |  |
| NO BID: We will not be able to respond to this RFx. |  |
| eason*                                              |  |
|                                                     |  |
| N - Contract - Marco                                |  |
| No supply capacities                                |  |
| No execution capacities                             |  |
| Requested volume too low                            |  |
| Requested volume too high                           |  |
| Distance too for                                    |  |

If you wish, you can also write a text in the comments field. Then click on Confirm.

| The minine conclusion year any ranaries for and contact for and ongain y |
|--------------------------------------------------------------------------|
|--------------------------------------------------------------------------|

| Please select*                                      |     |   |
|-----------------------------------------------------|-----|---|
| WILL BID: Our intent is to respond to this RFx.     |     |   |
| NO BID: We will not be able to respond to this RFx. |     |   |
| Reason*                                             |     |   |
| No supply capacities                                | 0 - |   |
| No supply capacities                                | 0 - | _ |
|                                                     |     |   |
|                                                     |     |   |
|                                                     |     |   |
|                                                     |     |   |

You can change your answer from rejection to interest at any time by simply clicking on the top line - see description of Interest in participating in the tender.

Click on the STRABAG logo at the top left to return to your landing page.

The navigation item *Team* offers the option to define additional contributors. These can be added in the *Add Contact* section.

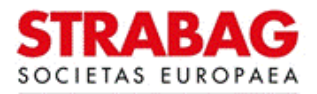

|        | <                         | Ð                      | ☆      | Holztragwerkkonstruktion #59 - (für Insights reserviert) (BPM000001824) - Lot : 1 / Round : 1 |                                                                                                |
|--------|---------------------------|------------------------|--------|-----------------------------------------------------------------------------------------------|------------------------------------------------------------------------------------------------|
| i      | Reque                     | est                    | «      | 🗎 Save                                                                                        | Create a new proposal                                                                          |
| 0<br>0 | Team<br>Items/            | /Total Arr             | nount  | Here, you can add your colleagues to contribute to this RFx.                                  | INFO " -> "Company Profile"). There you can select nervons from your company network or crea   |
|        | Propos<br>Notes<br>Corres | isal<br>; /<br>sponden | ice    | Note:<br>By this team assignment, the contacts will only have access to this RFx.             | (iii) C Company ( tome ). There you can believe particular infinity on company network or even |
| =      | Overvi                    | riew Prop              | posals | Project Name<br>SRC Test #1 en<br>Add Contact                                                 |                                                                                                |
|        |                           |                        |        | Name                                                                                          | Email                                                                                          |
|        |                           |                        |        | SUPPLIERS2C Anna                                                                              | anna.supplier@S2C.com                                                                          |
|        |                           |                        |        | 1 Record(s)                                                                                   |                                                                                                |
|        |                           |                        |        |                                                                                               |                                                                                                |

# Submitting a proposal

To submit a proposal, please first click on Items /Total Amount.

Enter a total amount for the requested offer here, in the column Total Sum Net.

|     | < "Э☆                     | Holztragwerkkonstruktion #49 - (für Insights reserviert) (BPM000001486) - Lot : 1 / Round : 1                                                                                                    |
|-----|---------------------------|----------------------------------------------------------------------------------------------------|
| i   | «<br>Request              | Save     Validate & Submit Proposal     Cancel/Change Proposal                                                                                                    |
| -23 | Team                      |                                                                                                    |
|     | Items/Total Amount        | Project Name                                                                                                    |
| 8   | Proposal                  |                                                                                                    |
|     | Notes /<br>Correspondence | EUR O -                                                                                                    |
|     | Overview Proposals        | Total Sum Request         0       Selected         Type ‡       Code ‡       Label ‡       Total Sum Net* ‡         Image: Construction of the second second s |

Then switch to the navigation item Proposal.

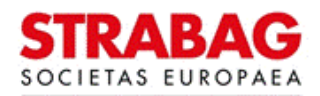

| < 5 公                                                          | Holztragwerkkonstruktion #49 - (für Insights reserviert) (BPM000001486) - Lot : 1 / Ro                                                                                                    | pund:1                                                                                                    |
|----------------------------------------------------------------|----------------------------------------------------------------------------------------------------|----------------------------------------------------------------------------------------------------|
| <ul> <li>Correspondence</li> <li>Overview Proposals</li> </ul> | Holztragwerkkonstruktion #49 - (für Insights reserviert) (BPM000001486) - Lot : 1 / Rc                                                                                                    | Validate & Submit Proposal       Cancel/Change Proposal         PROPOSAL DOCUMENTS       Image: Click or drag to add a file         Image: Test-PDF -1.pdf       Image: Click or drag to add a file         Image: Test-PDF -1.pdf       Image: Click or drag to add a file |
|                                                                | Answer type       AAtemate proposal       Replace disting proposal       Replace disting proposal       Minimum Proposal Binding Period       Minimum Proposal Binding Period       Requested Guarantee       Years     Months       Years O     Months O       Weeks O       Message |                                                                                                    |

Please fill in the mandatory field *Accepted Proposal Binding Period*. You are welcome to adjust the pre-filled mandatory field *Label* if required.

If you wish, you can enter a different *proposed guarantee* period or write a message in the *Message* field.

You can add offer documents via the *Click or drag & drop a file* button. You can choose from > 100 file formats.

Once you have completed your entries, please click on the Save button.

You have the option of cancelling your entries and thus the processing before the offer is finally sent. To do this, click on the *Cancel/change proposal* reply button.

|   | <    | Q   | ☆ |    | Holztragwerkkonstruktion #49 - (für Insights reserviert) (BPM000001486) - Lot : 1 / Round : 1 |
|---|------|-----|---|----|-----------------------------------------------------------------------------------------------|
| i | Requ | est |   | ~~ | Save Validate & Submit Proposal     Cancel/Change Proposal                                    |
| ۵ | Team | D.  |   |    | Project Name                                                                                  |

Once you have completed the proposal processing, you can now finalise your offer and send it to STRABAG. To do this, click on the *Validate & submit proposal* button.

| < "D \(\chi) | Holztragwerkkonstruktion #49 - (für Insights reserviert) (BPM000001486) - Lot : 1 / Round : 1 |
|--------------|-----------------------------------------------------------------------------------------------|
| i Request    | a Save Validate & Submit Proposal Cancel/Change Proposal                                      |
| 🛎 Team       | Project Name                                                                                  |

You will be asked for confirmation again before the final dispatch of the offer.

If you have any doubts and would like to check your entries again, click on Cancel.

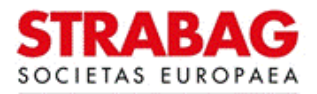

| Do you really want to submit your proposal?                                                                                                    |                           |
|----------------------------------------------------------------------------------------------------|---------------------------|
| <ul> <li>Once an offer is submitted, it cannot be modified. You will only be able to create a new one.</li> <li>1 / 1 items have been filled.</li> <li>1 document(s) have been attached to the proposal. (Proposal)</li> <li>Total number of attached documents: 1</li> </ul> |                           |
|                                                                                                    | Cancel Submit my Proposal |

If you are sure that you want to submit an offer, click on Submit my proposal.

| Do you really want to submit your proposal?                                                                                                    |                           |
|----------------------------------------------------------------------------------------------------|---------------------------|
| <ul> <li>Once an offer is submitted, it cannot be modified. You will only be able to create a new one.</li> <li>1 / 1 items have been filled.</li> <li>1 document(s) have been attached to the proposal. (Proposal)</li> <li>Total number of attached documents: 1</li> </ul> |                           |
|                                                                                                    | Cancel Submit my Proposal |

## Notes/Correspondence

The navigation item Notes/Correspondence in the navigation bar on the left allows you to send a message to your STRABAG contact by clicking on the *New Message* button.

| < "D 🕁                   | Holztragwerkkonstruktion #49 - (für Insights reserviert) (BPM000001486) - Lot : 1 / Round : 1 |
|--------------------------|-----------------------------------------------------------------------------------------------|
| ≪<br>≰ Request<br>& Team | Save Create a new proposal                                                                    |
| Items/Total Amount       | SRC Test #1 en                                                                                |
| Proposal                 |                                                                                               |
| Notes /                  | Search Message Type*                                                                          |
|                          | Q Search Reset Advanced Search Clarification O -                                              |
|                          | "D Message History From From                                                                  |
|                          | New Message Subject*                                                                          |
|                          |                                                                                               |
|                          | Subject   Messages Last update (UTC+2)  Original sender  Last sender   SEND TO                |
|                          | Test Nachricht 0 / 1 27/11/2023 10.28.44 Lukas EINKAUFS2C Lukas EINKAUFS2C                    |
|                          | 1 Record(s)                                                                                   |
|                          | Message                                                                                       |
|                          |                                                                                               |
|                          | ◎ / # Click or drag to add a file                                                             |
|                          | <b>∡</b> Send <b>≣</b> Cancel                                                                 |
|                          |                                                                                               |
|                          |                                                                                               |
|                          |                                                                                               |

If you receive a message about the tender from your STRABAG contact, you will be informed by email and will also find the message in this navigation item. The e-mail will also contain a link that will take you directly to the *Notes/correspondence* tab.

## **Overview of offers**

You will find an overview of the offers you have submitted under Overview Proposals.

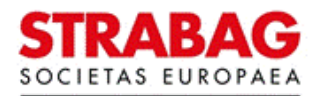

| < 5 н<br>«                                                          | Hoiztragwerkkonstruktion #49 - (tur insign                   | s reserviert) (BPM00   | 0001486) - Lot : 1  | / Round : 1 |           | reate a new proposal | 1                    |               |
|---------------------------------------------------------------------|--------------------------------------------------------------|------------------------|---------------------|-------------|-----------|----------------------|----------------------|---------------|
| Request                                                             |                                                              |                        |                     |             |           |                      |                      |               |
| Feam<br>Items/Total Amount<br>Proposal<br>Notes /<br>Correspondence | Status<br>In progress × Submitted × O -                      | h Reset                |                     |             |           |                      |                      |               |
| Overview Proposals                                                  | RFx Name \$                                                  | Project Number/Name \$ | Name of Response \$ | Message \$  | Status \$ | Proposal Progress    | Submitted (UTC+2) \$ | Bid Amount    |
|                                                                     | Holztragwerkkonstruktion #49 - (für Insights reserviert) - 1 | SRC Test #1            | Proposal # 2        |             | Submitted | 100%                 | 05/08/2024 07:54:09  | 900,00 EUR    |
|                                                                     | Holztragwerkkonstruktion #49 - (für Insights reserviert) - 1 | SRC Test #1            | Angebot # 1         |             | Submitted | 100%                 | 06/11/2023 07:55:56  | 45.000,00 EUR |
|                                                                     | 2 Record(s)                                                  |                        |                     |             |           |                      |                      | ٥             |

You have the option of sending a new, corrected offer via the green Create a new proposal button.

After submission of your offer, the My RFx overview is updated and is displayed as follows:

| < "D 🖒                    | My RFx                   |                  |         |              |               |                       |             |       |         |            |      |                       | Q, Search      |        |         |
|---------------------------|--------------------------|------------------|---------|--------------|---------------|-----------------------|-------------|-------|---------|------------|------|-----------------------|----------------|--------|---------|
| Search (Label/Code)       | Main Commodities         | Country          | Prop    | posal Progre | ss RFx        | Status                |             |       |         |            |      |                       |                |        |         |
|                           |                          | *)[              | •       |              | - Op          | en for Bidding × C    | - Q. Search | Reset |         |            |      |                       |                |        |         |
| Tender begins             | Tender ends              | Execution begins | Exe     | cution ends  |               |                       |             |       |         |            |      |                       |                |        |         |
| ₿ from                    | 🖨 until                  | 🛱 from           | <b></b> | intil        |               |                       |             |       |         |            |      |                       |                |        |         |
| Filters RFx Status : Open | n for Bidding ×          |                  |         |              |               |                       |             |       |         |            |      |                       |                |        | Tender  |
| Proposal Progress         | Sourcing Project Code \$ | RFx Name         | ¢ Lot ≎ | Round ¢      | Main Commodit | y Further Commodities | Project     |       | Country | Postcode ¢ | City | Contract type         | Type of RFx \$ | Status | (UTC+2) |
|                           |                          |                  |         |              |               |                       |             |       |         |            |      | and the second second |                | 0      |         |

Click on the STRABAG logo at the top left to return to your landing page.

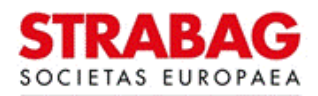